## Anleitung zur Kurseinschreibung my.unifr.ch Religionswissenschaft

1. Besuchen Sie die Website my.unifr.ch und loggen Sie sich unter Verwendung Ihres Benutzernamens und Passwortes (identisch mit Ihrem Email-Konto der Uni Fribourg) ein.

| ⊲ ⊳                                 | сп                         | 🛆 my.unifr.ch   Accueil - MyUnifr |                                      |           |                           |                              |                      | 🗞 = |
|-------------------------------------|----------------------------|-----------------------------------|--------------------------------------|-----------|---------------------------|------------------------------|----------------------|-----|
| F Accueil - MyUnifr +               |                            |                                   |                                      |           |                           |                              | _                    |     |
|                                     |                            |                                   |                                      |           | FR DE                     | ▶ ♥                          | Bernhard Spirkl -    |     |
| U                                   | R UNIVERSITÉ DE            | FRIBOURG                          |                                      |           |                           | Suchen                       | ٩                    |     |
| •                                   | UNIVERSITÄT F              | REIBURG                           |                                      |           |                           |                              |                      |     |
| <b>^</b>                            | STUDIUM                    | RESSOURCEN                        |                                      |           |                           |                              |                      |     |
|                                     | Studium                    | Examen / Resultate                | Verwaltung                           | Mobilität |                           |                              |                      |     |
|                                     | Studium                    | Examen                            | Dokumente                            | Incoming  |                           |                              |                      |     |
|                                     | Einschreibebestätigung(en) | Resultate und Validierungen       | Ermässigung der<br>Einschreibegebühr | Outgoing  |                           |                              |                      |     |
|                                     | Kurse<br>Exmatrikulation   |                                   | Support                              |           |                           |                              |                      |     |
|                                     |                            |                                   |                                      | _         |                           |                              |                      |     |
|                                     | ALC: NO                    | Weiterlesen                       | h, auf dem Portal erscheinen.        |           | Theologisc                | he Fakultät                  |                      |     |
|                                     |                            |                                   |                                      |           | Rechtswis                 | senschaftlich                | ie Fakultät          |     |
|                                     |                            |                                   |                                      |           | Philosophi                | lsche Fakultä                | t                    |     |
|                                     |                            |                                   |                                      |           | Mathemat<br>Medizinisc    | lisch-Naturwi<br>he Fakultät | issenschaftliche und |     |
|                                     |                            |                                   |                                      |           | PH Freibu                 | rg                           |                      |     |
|                                     | Meine Aufgaber             | ו (0)                             |                                      | +         | Wirtschaft<br>Fakultät (l | s- und Soziah<br>MySES)      | wissenschaftliche    |     |
|                                     | Meine Anfrager             |                                   |                                      |           |                           |                              | eitere Informationen |     |
|                                     |                            |                                   |                                      |           |                           |                              | erere mornadonen     |     |
|                                     | Meine Anfragen             |                                   |                                      |           |                           |                              |                      |     |
|                                     |                            |                                   |                                      |           |                           |                              |                      |     |
|                                     |                            |                                   |                                      |           |                           |                              |                      |     |
|                                     | Eine neue Anfrage starten  |                                   |                                      |           |                           |                              |                      |     |
|                                     | Auswählen                  |                                   |                                      | ~         |                           |                              |                      |     |
| https://my.unifr.ch/group/etu/cours |                            |                                   |                                      |           |                           |                              |                      |     |

2. Wählen Sie im Hauptmenu unter  $\rightarrow$  STUDIUM den Unterpunkt  $\rightarrow$  Kurse:

3. Wählen Sie im Auswahlraster das gewünschte (d. h. aktuelle) Semester, um die aktuellen Kursangebote einsehen zu können. Wählen Sie unter dem Menupunkt «Studiengänge» Ihren Studienprogramm für Religionswissenschaft.

| ₫ ▷                                                       | 🛆 my.unifr.ch   Kurse - MyUnifr                                                                       |                                                                                                    | 😪 E |
|-----------------------------------------------------------|----------------------------------------------------------------------------------------------------|----------------------------------------------------------------------------------------------------|-----|
| F Kurse - MyUnifr +                                       |                                                                                                    |                                                                                                    |     |
| 會 - Studien - Studium - <u>Kurse</u>                      |                                                                                                    |                                                                                                    |     |
| Meine Kurse                                               |                                                                                                    | Zeitplan meiner Kurse<br>SA-2018 Herbstsemester                                                                                                    |     |
| Filter                                                    |                                                                                                    |                                                                                                    |     |
| Studiengänge                                              | Bachelor of Arts der Philosophischen Fakultät                                                         | Zeitplan herunterladen                                                                                                    |     |
| Semester                                                  | Alle Semester × v                                                                                     |                                                                                                    |     |
| Anzeigen / Verbergen                                      | Alle Semester Laufendes Semester                                                                      | Zeiträume für die Einschreibung in<br>Kurse                                                                                                    |     |
|                                                           | Freikurse ausserhalb des Studienplans Sprachenzentrum                                                 | Theologische Fakultät +<br>Rechtswissenschaftliche Fakultät +                                                                                        |     |
|                                                           | Kurse bestanden und nicht bestanden                                                                   | Wirtschafts und Sozialwiss. Fakultät + Philosophische Fakultät + MathNat. und Med. Fakultät + Svrzefbenzentrum                                       |     |
| Studiengänge(n)                                           | -                                                                                                    | sprachenzend um                                                                                                    |     |
| Religionswissenschaft                                     | 120 Total verlangte ECTS: 120 -                                                                       | Meine Studiendokumente                                                                                                    |     |
| SR-Religionsgeschichte (SR-B<br>Minimum 15 ECTS-kreditpur | Kurseinschreibung<br>A17-120-60)                                                                      | Bachelor of Arts der Philosophischen Fakultät + Freikurse ausserhalb des Studienplans + Sprachenzentrum +                                            |     |
| L043.0114 Conférences<br>Thematische<br>Eingeschrieben    | hématiques et/ou Recherche en Bibliothèque /<br>Vorträge und/oder Einführung Bibliothek<br>In SA-2017 | Parala Kuraiashaihuar                                                                                                    |     |
| SR-Theorie und Fachgeschich<br>Minimum 15 ECTS-Kreditpur  | te der Religionswissenschaft (SR-BA17-120) - kte                                                      | Quer Regeln                                                                                                    |     |
| L043.0137 BA-Seminarat                                    | beit: Was ist Religion? Oder: Was macht Religion?<br>in SP-2018                                       | Die Kurseinschreibung für ein Semester ist nur<br>möglich während der von der Fakultät<br>festgelegten Einschreibeperiode (abhängig vom<br>Semester) |     |
| Zeitgeschichte 60                                         | Total verlangte ECTS: 60                                                                              | Die Kursausschreibung für ein Semester ist nur<br>möglich während der von der Fakultät<br>festgelegten Ausschreibeperiode (abhängig vom              |     |

4. Wählen Sie im Untermenu der Studienstruktur das gewünschte Modul, in dem Sie noch Kurse absolvieren müssen. Beachten Sie bei der Wahl der Module unbedingt, dass Sie das Modul passend zu Ihrem Studienprogramm wählen. Bsp. Sie haben das Studium nach der Studienreform 2017 aufgenommen, d. h. Sie benötigen Kurse aus den Modulen, die mit SR (Science de Religion) – BA (Bachelor) – 17 (Studienreform 2017) beginnen.

| d D C D                                               | ny.unifr.ch   Kurseinschreibung - MyUnifr                                                                                            |                                                                                                    |                                                                                                    | 🗞 =                                   |
|-------------------------------------------------------|----------------------------------------------------------------------------------------------------|----------------------------------------------------------------------------------------------------|----------------------------------------------------------------------------------------------------|---------------------------------------|
| F Kurseinschreibung - MyU +                           |                                                                                                    |                                                                                                    |                                                                                                    |                                       |
| Achtung<br>Die Limite von Elementen<br>In Kurse einsc | i0 wurde erreicht, bitte verfeinern Sie Ihre Suchkriterien<br>hreiben                                                                |                                                                                                    | Einschreibungen sind im Gange<br>Total Kreditpunkte :<br>0 ECTS                                                                                              |                                       |
| Herbstsemester 2018                                   |                                                                                                    |                                                                                                    | Einschreibungen bestätigen                                                                                                    |                                       |
| Filter                                                |                                                                                                    |                                                                                                    | Korb leeren                                                                                                    |                                       |
| Studienpla                                            | * Religionswissenschaft 120                                                                                                    | ~ 0                                                                                                    | Zeiträume für die Einschreibung in                                                                                                    |                                       |
| Semeste                                               | r* SA-2018                                                                                                    | ~ •                                                                                                    | Kurse                                                                                                    |                                       |
| Studenbereic                                          | s                                                                                                    | ~ <b>°</b>                                                                                                    | Theologische Fakultät<br>Rechtswissenschaftliche Fakultät<br>Wirtschafts- und Sozialwiss. Fakultät<br>Philosophische Fakultät<br>Math-Nat. und Med. Fakultät | * * * * * * * * * * * * * * * * * * * |
| KursTy                                                |                                                                                                    | ~ •                                                                                                    | Sprachenzentrum                                                                                                    | +                                     |
| Sprach                                                | 2                                                                                                    | ~                                                                                                    |                                                                                                    |                                       |
| Studienstruktu                                        | r [                                                                                                    | 3 0                                                                                                    |                                                                                                    |                                       |
| Evaluationsform                                       |                                                                                                    |                                                                                                    |                                                                                                    |                                       |
| Tit                                                   | <ul> <li>MO-L21.00204 - SR-Enrichmung in die Keingionswissen</li> <li>MO-L21.00207 - SR-Religionsgeschichte (SR-BA17-120-</li> </ul> | 60)                                                                                                    |                                                                                                    |                                       |
| Cod                                                   | MO-L21.00211 - SR-Theorie und Fachgeschichte der R                                                                                   | eligionswissenschaft (SR-BA17-120)                                                                                                    |                                                                                                    |                                       |
|                                                       | L-MO-L21.00208 - SR-Religiöse Gegenwartskulturen (SR-                                                                                | BA17-120-60)                                                                                                    |                                                                                                    |                                       |
| Dozer                                                 | MO-L21.00212 - SR-Gesellschaft, Kultur und Religion (                                                                                | SR-BA17-120)                                                                                                    |                                                                                                    |                                       |
| Nur Kurse anzeigen i<br>welche ein                    | MO-L21.00210 - SR-Empirische Methoden - Religionsw                                                                                   | vissenschaft (SR-BA17-120-60)                                                                                                    |                                                                                                    |                                       |
| Einschreibung möglic                                  | MO-L21.00213 - SR-Bachelorarbeit - Religionswissense                                                                                 | haft (SR-BA17-120)                                                                                                    |                                                                                                    |                                       |
|                                                       | MO-L21.00214 - SR-Bereichsübergreifende und kompl                                                                                    | ementäre Kompetenzen CTC (SR-BA                                                                                                    | .17-120)                                                                                                    |                                       |
| L043.0004 Soziologie I<br>SA-2018                     |                                                                                                    | to a state of the state of the |                                                                                                    |                                       |

5. Nun werden Ihnen alle möglichen, in diesem Semester belegbaren Kurse im gewählten Modul angezeigt (hier als Beispiel das Einführungsmodul):

| ⊲ ▷                                                                  | A my.unifr.ch   Kurseinschreibung - MyUnifr                                                                      | 🖓 E |
|----------------------------------------------------------------------|----------------------------------------------------------------------------------------------------|-----|
| F Kurseinschreibung - MyU +                                          |                                                                                                    |     |
| KursTyp<br>Sprache<br>Studienstruktur                                | Theologische Fakultat                                                                                            |     |
| Evaluationsform                                                      | ×                                                                                                    |     |
| Titel                                                                |                                                                                                    |     |
| Code                                                                 |                                                                                                    |     |
| Dozent                                                               | 0                                                                                                    |     |
| Nur Kurse anzeigen in<br>welche eine<br>Einschreibung möglich<br>ist | + X                                                                                                    |     |
| L043.0004 Soziologie I<br>3 ECTS SA-2018                             | Decais Anmelden                                                                                                  |     |
| L043.0170 BA-VL: Einführu<br>3 ects SA-2018                          | ng in die Sozialanthropologie<br>Details Aumelden                                                                |     |
| L043.0173 BA-C: Introducti<br>3 tcrs 5A-2018                         | In a hTanthropologie sociale Details Anmelden                                                                    |     |
| L043.0091 BA-C: Introducti 3 tcrs SA-2018                            | lon en sciences des religions<br>Detaits Armelden                                                                |     |
| L043.0093 BA-Proséminain                                             | e : Introduction en sciences des religions           Databit         Anmelden           Databit         Anmelden |     |
| L043.0222 Cours Introduct<br>a ects SA-2018                          | Iden à la sociologie<br>Detais: Asemelden                                                                        |     |
|                                                                      |                                                                                                    |     |

6. Entscheiden Sie sich für einen Kurs und klicken Sie auf «Anmelden» (hier im Beispiel: Kurs Soziologie I). Der Kurs wird dann in Ihrem «Warenkorb» vorgemerkt und Sie können weitere Kurse auswählen und anmelden, bis Sie Ihr Semester fertig geplant haben.

| d ⊳ C □                                                              | ි my.unifr.ch   Kurseinschreibung - MyUnifr                            |                                                                   | 😪 E |
|----------------------------------------------------------------------|------------------------------------------------------------------------|-------------------------------------------------------------------|-----|
| F Kurseinschreibung - MyU +                                          |                                                                        |                                                                   |     |
|                                                                      | -                                                                      | Theologische Fakultät +<br>Rechtswissenschaftliche Fakultät +     |     |
| KursTyp                                                              | ~ •                                                                    | Wirtschafts- und Sozialwiss. Fakultät + Philosophische Fakultät + |     |
| Sprache                                                              | ~                                                                      | MathNat. und Med. Fakultät + Sprachenzentrum +                    |     |
| Studienstruktur                                                      | └─ MO-L21.00204 - SR-Einführung in die Religionswissenschaft (SR-E 👻 🔍 |                                                                   |     |
| Evaluationsform                                                      | ~                                                                      |                                                                   |     |
| Titel                                                                |                                                                        |                                                                   |     |
| Code                                                                 |                                                                        |                                                                   |     |
| Dozent                                                               | 0                                                                      |                                                                   |     |
| Nur Kurse anzeigen in<br>weiche eine<br>Einschreibung möglich<br>Ist | •                                                                      |                                                                   |     |
| L043.0004 Soziologie I<br>3 ecrs SA-2018                             | Details Annelden                                                       |                                                                   |     |
| L043.0170 BA-VL: Einführu<br>SA-2018                                 | ng in die Sozialanthropologie                                          |                                                                   |     |
| 3 ECTS                                                               | Detais                                                                 |                                                                   |     |
| L043.0173 BA-C: Introducti<br>3 ECTS SA-2018                         | Dataits Annelden                                                       |                                                                   |     |
| L043.0091 BA-C: Introducti                                           | on en sciences des religions                                           |                                                                   |     |
| 3 ECTS 34/2010                                                       | Details Anmelden                                                       |                                                                   |     |
| L043.0093 BA-Pcoséminair<br>3 ccrs SA-2018                           | : Introduction en sciences des religions Detais Anmelden               |                                                                   |     |
| L043.0222 Cours Introduct                                            | on à la sociologie Details Anmelden                                    |                                                                   |     |
|                                                                      |                                                                        | ]                                                                 |     |

 7. Damit Ihre Kurseinschreibung auch tatsächlich erfolgt, müssen Sie Ihren Warenkorb abschliessend bestätigen (grüner Button, oben rechts) → «Einschreibungen bestätigen». (Hier im Beispiel wurden zwei Kurse aus dem Angebot der Religionswissenschaft ausgewählt und dem «Warenkorb» hinzugefügt.)

| F Kurseinschreibung - MyU + |                                                                      |                                        |                                    |                                                                                                |          |  |
|-----------------------------|----------------------------------------------------------------------|----------------------------------------|------------------------------------|------------------------------------------------------------------------------------------------|----------|--|
|                             | In Kurse einschr<br>Herbstsemester 2018                              | eiben                                  |                                    | Einschreibungen sind im Gange<br>Total Kreditpunkte :<br>6 ECTS                                |          |  |
|                             | Filter                                                               |                                        |                                    | 1390 : Religionswissenschaft 12                                                                | 20       |  |
|                             | Studienplan *<br>Semester *                                          | Religionswissenschaft 120<br>SA-2018   | ~ •<br>~ •                         | L043.0004                                                                                      | ×        |  |
|                             | Studienbereich                                                       |                                        | ~ •                                | 3 ECTS BA-VL: Einführung in die<br>Sozialanthropologie                                         | ×        |  |
|                             |                                                                      |                                        | -                                  | Einschreibungen bestätigen                                                                     | •        |  |
|                             | KursTyp                                                              |                                        | × •                                | Korb leeren                                                                                    |          |  |
|                             | Sprache<br>Studienstruktur                                           | └─ MO·L21.00204 - SR-Einführung in c   | ie Religionswissenschaft (SR-E 🗸 🛇 | Zeiträume für die Einschreibung<br>Kurse                                                       | g in     |  |
|                             | Evaluationsform                                                      |                                        | ×                                  | Theologische Fakultät<br>Rechtswissenschaftliche Fakultät                                      | +        |  |
|                             | Titel                                                                |                                        | _                                  | Wirtschafts- und Sozialwiss. Fakultät<br>Philosophische Fakultät<br>MathNat. und Med. Fakultät | +<br>+   |  |
|                             | Dozent                                                               |                                        | •                                  | sprachenzenoum                                                                                 | <u>+</u> |  |
|                             | Nur Kurse anzeigen in<br>welche eine<br>Einschreibung möglich<br>ist |                                        |                                    |                                                                                                |          |  |
|                             | L043.0173 BA-C: Introduction                                         | on à l'anthropologie sociale<br>Detais | Anmelden                           |                                                                                                |          |  |
|                             | L043.0091 BA-C: Introduction                                         | on en sciences des religions<br>Detais | Anmelden                           |                                                                                                |          |  |

8. Die Kurse wurden nun Ihrem Konto hinzugefügt. Abschliessend können Sie sich die Zeitpläne für Ihre Kurse herunterladen (oben rechts); diese lassen sich direkt in Ihrer Kalender-Applikation öffnen und speichern.

| d ⊳ C □                                                                                                    | 🛆 my.unifr.ch   Kurse - MyUnifr                                                                                                    |                                       |                                                                                                    | 😪 E |
|----------------------------------------------------------------------------------------------------|----------------------------------------------------------------------------------------------------|---------------------------------------|----------------------------------------------------------------------------------------------------|-----|
| F Kurse - MyUnifr +                                                                                                    |                                                                                                    |                                       |                                                                                                    |     |
| 🛱 - Studien - Studium - <u>Kurse</u>                                                                                                    |                                                                                                    |                                       |                                                                                                    |     |
| Meine Kurse                                                                                                    |                                                                                                    |                                       | Zeitplan meiner Kurse<br>SA-2018 Herbstsemester                                                                                                    |     |
| Filter                                                                                                    |                                                                                                    | -                                     | Wöchentlich +                                                                                                    |     |
| Studiengänge *                                                                                                    | Bachelor of Arts der Philosophischen Fakultät                                                                                                    | ~ •                                   | Zeitplan herunterladen                                                                                                    |     |
| Semester                                                                                                    | Alle Semester                                                                                                    | ~                                     | *                                                                                                    |     |
| Anzeigen / Verbergen           Studiengänge(n)           Religionswissenschaft           Skinführung in die Religion<br>Iskennum 15 CC15 kredigue | Optionale Studien Preikurse auserhalb des Studienplans Sprachenzentrum Kurse bestanden und nicht bestanden  total verlangt verlangt verla | =<br>ects: 120 =<br>encodreaturg<br>= | Zeiträume für die Einschreibung in<br>Kurse         Theologische Fakultat       +         Rechtswassenschaftliche Fakultat       +         Wirschafts- und Sozialwiss. Fakultat       +         Philosophische Fakultat       +         Math-Nat. und Med. Fakultat       +         Sprachenzentrum       +         Meine Studiendokumente       +         Bachelor of Arts der Philosophischen Fakultat       +         Freikurse ausserhab des Studienplans       +         Sprachenzentrum       + |     |
| L01320170 BA-VL: Einführ                                                                                                    | sk-2018 <u>Details</u> ung in die Sozialanthropologie Sk-2018 <u>Details</u>                                                                                                    | Abmelden                              | Regeln Kurseinschreibung<br>Quer Regeln                                                                                                    |     |
| SR-Religionsgeschichte (SR-BA<br>Minimum 15 ECT5-Kreditpuni<br>SR-Theorie und Fachgeschicht<br>Minimum 15 ECT5-Kreditpuni                         | 17-12040)<br>18<br>e der Religionswissenschaft (SR-8A17-120)<br>18                                                                                                    | +                                     | Die Kurseinschreibung für ein Semester ist nur<br>möglich während der von der Fakultät<br>festgelegten Einschreibeperdied (abhängig vom<br>Semester).<br>Die Kursausschreibung für ein Semester ist nur<br>möglich während der von der Fakultät<br>festgelegten Ausschreibeperdied (abhängig vom                                                                                                    |     |

9. Um sich in den entsprechenden Kursen auch zum Examen anzumelden, wählen Sie im Hauptmenu den Unterpunkt → EXAMEN, wählen Ihr Studienprogramm und klicken bei den gewünschten Kursen (in die Sie sich zuvor eingeschrieben haben) auf → Examen anmelden. Auch hier müssen Sie wiederum den «Warenkorb» bestätigen, bevor die Einschreibung wirksam wird.

Beachten Sie, dass Sie sich in der Religionswissenschaft für alle Kurse, die Sie validiert bekommen möchten (auch schriftliche Arbeiten) für ein «Examen anmelden» müssen, um den Kurs validiert zu bekommen (selbst dann, wenn keine eigentliche Prüfung stattfindet). Fragen Sie im Zweifelsfall die Dozierenden des Kurses, ob dies auch auf Ihre Kursauswahl zutrifft.